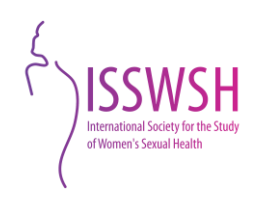

## How to Activate Your Find a Provider Profile

- 1. Log into your ISSWSH membership account online >>> LOGIN
- 2. Hover over your name at the far right in the menu ribbon and click on "My Profile":

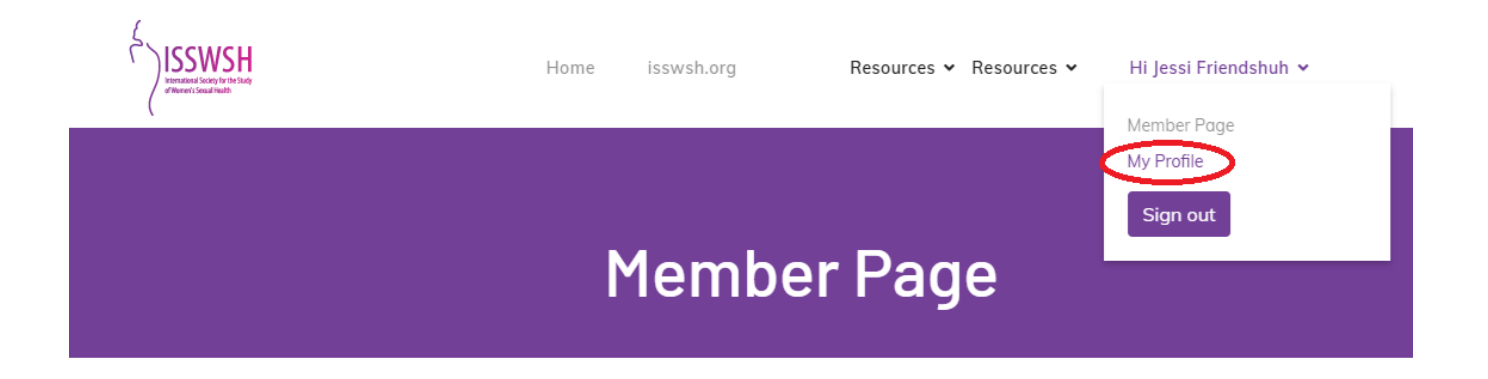

3. You should now be on a page with a purple banner across the top that says, "Members only." On the left-hand side there is a menu. Click on "Find a Provider Profile":

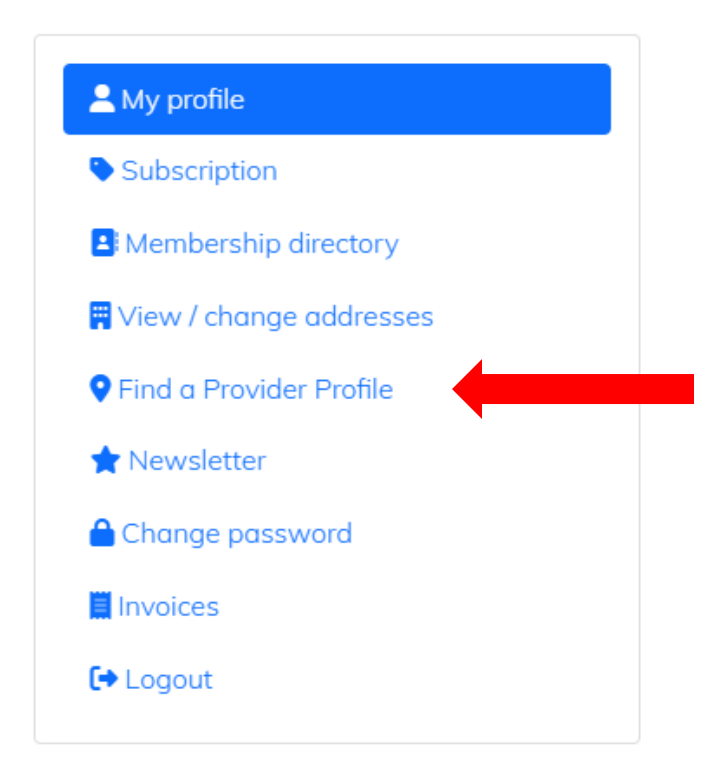

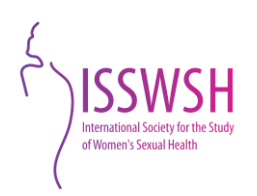

4. You should now see "Find a Provider" where you will fill out all your information. Be sure to update the very first radio button from "No" to "Yes." When finished filling out this information, do not forget to click on the "Save" button!

🔁 Save

THIS IS IT!

You are now a part of the ISSWSH Find a Provider Directory!